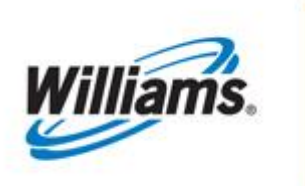

PRE-DETERMINED ALLOCATIONS (PDA) SWING SERVICE DELIVERY POINTS (SSDP)

## **Training Module**

Pre-Determined Allocations (PDA) Swing Service Delivery Points (SSDP

This module is designed to give you a high level understanding of the rules and terms surrounding Pre-Determined Allocations (PDA) Swing Service Delivery Points.

Transco

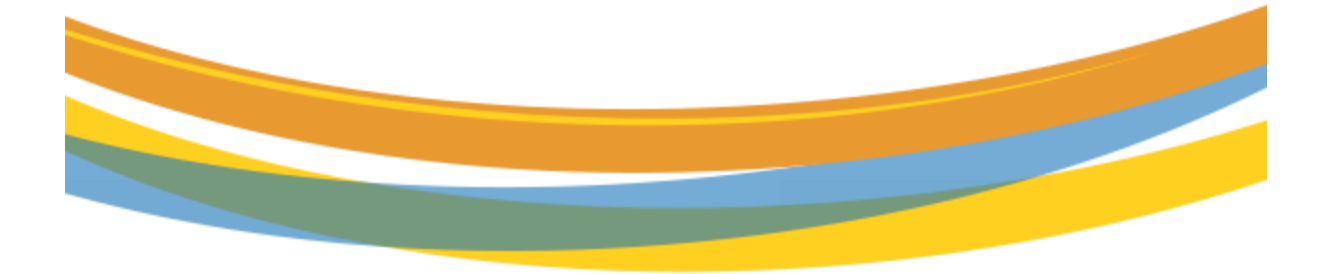

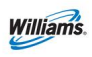

# **Table of Contents**

| Important Information – Please Read 3                    |
|----------------------------------------------------------|
| Pre-Determined Allocations (PDA) 4                       |
| PDAs for Swing Service Delivery Point (SSDP) Locations 4 |
| Types of Limit Values:4                                  |
| High and Low Burn5                                       |
| Transaction Type 22 No-Notice5                           |
| Setting PDAs at Swing Service Delivery Points            |
| PDA Levels                                               |
| PDA Information7                                         |
| Filter for PDA                                           |
| Adding Additional PDA Rows 10                            |
| View PDA History – Additional Features 11                |
| Linked Transactions on the PDA page11                    |
| Prior Gas Day PDA 12                                     |
| Transaction Type 22 No-Notice Retro PDA                  |
| Reports                                                  |
| Allocation Audit LDC/ Power Generation Report            |
| Daily Location Allocation14                              |
| Segment Audit Report14                                   |
| More Allocation Reports14                                |
| PDA Tips 15                                              |

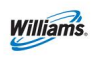

### **Important Information – Please Read**

The information provided herein is for informational purposes only and does not modify any provision in Transco's FERC Gas Tariff. If a conflict exists between this information and Transco's FERC Gas Tariff, the provisions in Transco's FERC Gas Tariff apply. Transco makes no representation or warranty as to the completeness or accuracy of this information. Transco shall not be liable for any informational errors, incompleteness or delays, or for any actions taken in reliance on this information.

To review the tariff language specific to any topic, go to <u>Transco's</u> <u>Informational Postings page</u>, and select **Tariff** from the left hand navigation menu.

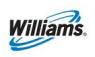

### **Pre-Determined Allocations (PDA)**

This packet is designed to give the user a high-level understanding of the rules and terms surrounding Pre-Determined Allocations (PDAs) for Swing Service Delivery Points (SSDP).

Pre-determined allocations are a tool by which location operators can set a fixed distribution plan for the gas that is measured at a Location. These instructions provided by the operator, are a pre-determined methodology to be used in allocating measured quantities based on the selected method and limit values.

**PDAs are used to allocate quantities at locations that do not have an Operational Balancing Agreement (OBA).** Receipt/Delivery Interconnect Location Operators where an OBA is required by FERC Regulation cannot set PDA methods and are encouraged to enter into an Operational Balancing Agreement (OBA). If no OBA agreement is executed, volumes are allocated on a pro-rata basis.

There are three types of points that use PDAs: Production Facilities, Pipeline Interconnects where an OBA is not required by FERC Regulation and SSDP Locations. The location type (i.e. Production Facility, Pipeline Interconnects where an OBA is not required by FERC Regulation or SSDP) will determine how the page is displayed and the PDA Method options available.

## PDAs for Swing Service Delivery Point (SSDP) Locations

SSDP type locations include, but are not limited to: local distribution companies, municipalities, industrial customers, or power generation plants.

Swing Service Delivery Point (SSDP) location types use the PDA method of Rank using limit values. This option allows operators to specify the allocation rank and provide limit values for allocating gas for a high or low burn day.

#### **Types of Limit Values:**

- High Burn Limit Value (HBLV)
  - A high burn transaction which requires a NAESB Transaction Type 22 (No-Notice)
    - Shippers will designate a contract for any high burn swing at a swing service delivery point. (see Transaction Type 22 No-Notice section)
    - A rank and limit value must be submitted by the operator (Rank 1 to 999, with the lowest number taking the swing first)

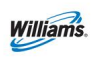

- Low Burn Limit Value (LBLV)
  - The low burn rank and limit value will be set at the current nomination. (Rank 1 to 999, with the lowest number taking the swing)

**Note**: At these locations, the Ranks function in a manner opposite those at a Production Facility location.

#### High and Low Burn

For a **High burn PDA** (where measured quantities are in excess of scheduled quantities), the High burn Scheduled Limit Value represents the upper limit of "swing" volumes that may be added to the contract where the PDA is being conducted.

**Note**: If the sum of the nominated quantities and Limit Values exceed the applicable contract's MDQ, the scheduling engine will reduce the Limit Values so that the sum equals the MDQ.

For a **Low burn PDA** (where scheduled quantities are in excess of the measured quantities), the Low burn Scheduled Limit Value represents the lower limit of "swing" volumes that may be subtracted on the contract where the PDA is being conducted. The scheduling engine will not process a low burn PDA on a "zero nom". There must be a scheduled delivery volume for a low burn PDA to process.

**Note**: The low burn PDA limit value the operator enters will only cut up to the scheduled delivery volume and will not go negative.

When submitting a low burn PDA, the operator should verify if the limit value submitted has a scheduled volume by selecting the filter **Only Rows with Nonzero PDAs.** 

### **Transaction Type 22 No-Notice**

A shipper will create/submit the Transaction Type 22 No-Notice in the nominations page.

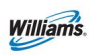

| My Dashboard 34                       | Retrieve Nomina           | tions ×             |                       |                      |                       |                   |                        |                        |                    |          |                |               |                |
|---------------------------------------|---------------------------|---------------------|-----------------------|----------------------|-----------------------|-------------------|------------------------|------------------------|--------------------|----------|----------------|---------------|----------------|
| Nominations> No                       | mination> Retrieve No     | minations           |                       |                      |                       |                   |                        |                        |                    |          |                | Preset Filten | ACTIONS HENU 👻 |
| Filters                               |                           |                     |                       |                      |                       |                   |                        |                        |                    |          |                |               | COLLAPSE &     |
| Transaction Transaction Transactions) | ype: (use commas)         | for Multiple        | * Begin Gas Flow Dat  | e:                   | * End                 | Gas Flow Date:    |                        | Svc Req I              | Prop:              |          | Svc Req Nan    | ie:           |                |
| 22                                    | TT   Cycle Indicators     | i                   | 11/20/2018            |                      | 11/20                 | /2018             |                        |                        |                    |          |                |               |                |
| The Following Fi                      | iters are Available       | for Searches/Retri  | eve Nominations       |                      |                       |                   |                        |                        |                    |          |                |               | COLLAPSE &     |
| Note that fields n                    | marked with "*" are a     | available as wildca | d searches. Use the " | %" key before or aft | er the search item (e | e.g., %Nom or Nor | m%). If "%" is not use | d, the search will re  | turn exact matches | only.    |                |               |                |
|                                       | Svc Req K:                |                     |                       | *Package ID:         |                       |                   | Nom Statu              | s: 🗸                   |                    |          | Cycle: Nor     | ne Selected 🗸 |                |
|                                       | Rec Loc:                  |                     |                       | "Up ID Prop:         |                       |                   | **Up1                  | K:                     |                    |          | Receipt Zone:  | ~             |                |
|                                       | Del Loc:                  |                     |                       | *Dn ID Prop:         |                       |                   | **Dn                   | K:                     |                    |          | Oelivery Zone: | ~             |                |
| Retr                                  | o Nom ID:                 |                     | Da                    | te Submitted:        |                       |                   | Retro Statu            | s. 🗸 🗸                 |                    |          | Route:         | ~             |                |
| Select method for                     | displaying retriev ed dat | a:                  |                       |                      |                       |                   | 5                      | Filter aut Zero Qty Na | ninations          |          |                |               |                |
| Retrieve                              | Clear                     |                     |                       |                      |                       |                   |                        |                        |                    |          |                |               |                |
| Download                              | Select All                |                     |                       |                      |                       |                   |                        |                        | Total records: 1   |          |                |               |                |
| Status                                | Retro Status              | Svc Req K           | Beg Date              | ττ                   | Package ID            | RecLoc            |                        |                        | ∪рК 💭              | Rec Rank | Del Loc 🏮      |               | Dn K 🤤         |
| · · · · ·                             | Retro Request             | Svc Req             |                       |                      |                       | Rec Loc           |                        |                        | Up ID Prop-        |          | Del Loc        |               | Dn ID Prop-    |
| Error                                 | ID 🌐                      | Nam e 🌐             | End Date 🗍            | Cycle                | Route 🤤               | Nam e 🌐           | Rec Qty 🌐              | Fuel %                 | Nam e 🗍            | Del Rank | Name 🏮         | Del Qty 🤤     | Nam e 🌐        |
| WP                                    |                           | 0                   | 11/20/2018            | 22                   |                       |                   |                        |                        |                    |          |                |               |                |
| N                                     |                           |                     | 11/20/2018            | ~                    |                       |                   |                        | 0                      |                    | 0        |                | -             | -              |

The shipper will input the following information:

- Service Requester Contract the designated FT or IT contract taking the high burn swing
- Delivery Rank the ability for the shipper to rank multiple transactions on the same contract to allocate the swing when there is a constraint
- Delivery Location the swing service delivery location that the shipper has given permission for the operator to swing the high burns
- Package ID an optional field to be used by shipper

| Nom<br>Status | Retro Status 🏮 | Svc Req K 🏮                 | Beg Date   | πĵ    | Package ID | Rec Loc 🏮        |           |        | Ир К 🏮               | Rec Rank | Del Loc          |           | Dn K 🌲              |
|---------------|----------------|-----------------------------|------------|-------|------------|------------------|-----------|--------|----------------------|----------|------------------|-----------|---------------------|
| Error         | Retro Request  | Svc Req<br>Nam e            | End Date   | Cycle | Route      | Rec Loc<br>Nam e | Rec Qty 🏮 | Fuel % | Up ID Prop-<br>Nam e | Del Rank | Del Loc<br>Nam e | Del Qty 🤤 | Dn ID Prop-<br>Name |
| WP            |                | 9215880                     | 11/20/2018 | 22 🗸  | нвп        |                  |           |        |                      |          | 9010521          |           |                     |
| N             |                | 1LINE DUMMY GAS<br>CUSTOMER | 11/20/2018 | ~     |            |                  |           | 0      | -                    | 25       | PCLDC            |           |                     |

Once the nomination is submitted, Transaction Type 22 No-Notice Service will display on the PDA page where the location operator can then set the rank and limit value.

## **Setting PDAs at Swing Service Delivery Points**

### **PDA Levels**

There are three levels at which an operator may set PDAs.

1. **Contract**-scheduled quantities aggregated by Svc Req Contract

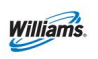

- Nomination scheduled quantities aggregated by Package ID, Upstream/Downstream ID, Upstream/Downstream contract, and Svc Req Contract
- 3. **Transaction (recommended)** scheduled quantities with no aggregation

### **PDA Information**

PDAs may be set up from the PDA page of 1Line.

- 1. Select the below path:
  - a. Navigation> Flowing Gas> PDA> PDA

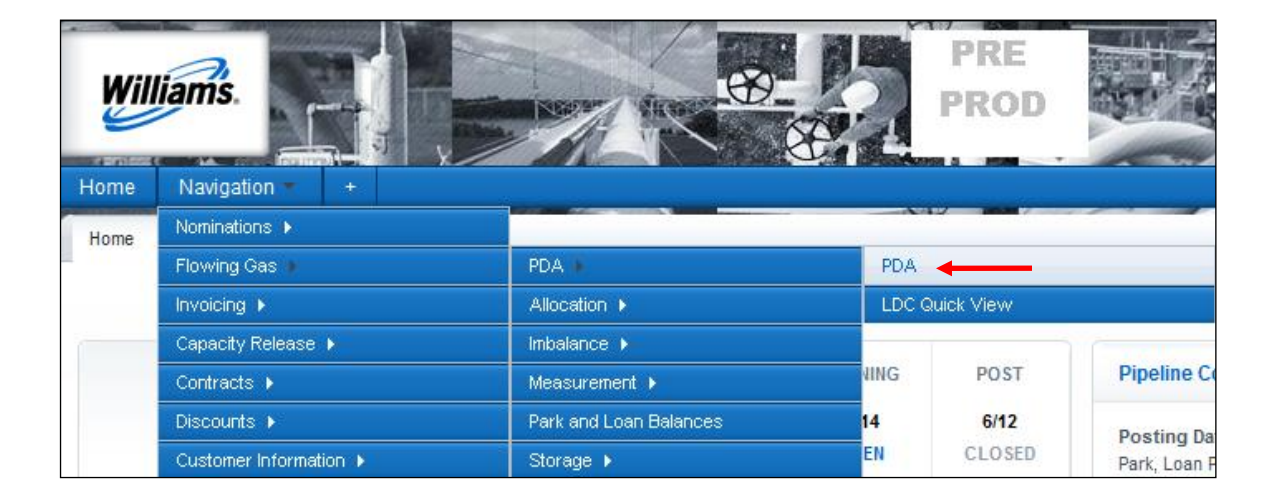

| Home My Dashboard Navigation * +                                                                        |                                                                                                    |                   |                   | Gas Measurement (GM) 🔻 | Tools 🔻      | Reports    | Print   | Logofi |
|----------------------------------------------------------------------------------------------------|----------------------------------------------------------------------------------------------------|-------------------|-------------------|------------------------|--------------|------------|---------|--------|
| Retrieve Nominations x Contracts/Amendments x Allocated Quantities x Monthly Summary x PDA x            | A CONTRACT OF A CONTRACT OF A |                   |                   |                        |              |            |         |        |
| FDA                                                                                                    |                                                                                                    |                   |                   |                        | Pres         | et Filters | ROTIONS | HENU 🔻 |
| Filters                                                                                                 |                                                                                                    |                   |                   |                        |              |            | OOLL    | ₩SE Δ  |
| *Beg Date: End Date: *Loc ID/Name:                                                                      | * PDA Level:                                                                                                    | Last Level PDAed: | Contact Name:     | Co                     | ntact Phone: |            |         |        |
| 04/16/2019 9010580 / PC LDC 🗸                                                                           | NONE SELECTED                                                                                                    |                   | Linette Schneider | 71                     | 32154344     |            |         |        |
| $\smile$                                                                                                | NOMINATION<br>TRANSACTION                                                                                                    |                   |                   |                        |              |            |         |        |
| Filter for PDA                                                                                          |                                                                                                    |                   |                   |                        |              |            | COLL    | IPSE A |
| PDA Section Options: All 🗸                                                                              |                                                                                                    |                   |                   |                        |              |            |         |        |
| Only Rows with Nonzero PDAs                                                                             |                                                                                                    |                   |                   |                        |              |            |         |        |
| Pkg ID: Contract ID: Shipper ID: Alloc Rank Ind: Alloc Rank Lvt: Limit Value: TT Desc: Dir Flo: Route O | Option:                                                                                                    |                   |                   |                        |              |            |         |        |
|                                                                                                    | Clear Filters                                                                                                    |                   |                   |                        |              |            |         |        |

2. \*Beg Date: and \*Cycle defaults to the most current open day and cycle.

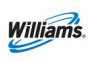

3. Select \*Loc Prop/Name: if the location has already been PDA'ed with a date range the last \*PDA Level: will be populated. If not, then the \*PDA Level: must be selected.

|                                          |            |                      |                |                    | COLLAPSE 4          |
|------------------------------------------|------------|----------------------|----------------|--------------------|---------------------|
| The PDA is applicable to this date range |            |                      |                |                    |                     |
| Beginning Flow Date                      | 06/29/2012 | Beginning Flow Time  | 09:00          | Ending Flow Date   | 12/31/2999          |
| Ending Flow Time                         | 09:00      | Allocation Method    | Ranked         | Statement DateTime | 06/15/2012 08:33:36 |
| Pda Transaction Type Code                | 17         | Recipient Prop/Name: | 401151/Transco |                    |                     |

- 4. The Allocation Method defaults to Ranked because this is the only valid PDA Method for a SSDP location.
- 5. Ending Flow Date defaults to 12/31/2999 but can be set to a specific date or date range. (Retro PDAs cannot be date ranged and must be entered one day at a time.)
- 6. Comment for PDA may also be entered.
- 7. Select Collapse to create more working space and Expand to bring back filters.

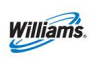

# PDA SSDP Training Module

The PDA page will group the transactions into three sections but it will also provide different display options for more flexibility when using the download feature.

- High Burns (TT22 No-Notice and Linked transactions)
- Low Burns (TT01 and Linked transactions)
- Bundled Storage (TT06 & TT07)

Example of the three sections:

| id 🗌 🗆 S | Select All     |                                                                                                    |                                                                                                    |                                                                                                    |                                                                                                    |                                                                                                    |                                                                                                    |                                                                                                    |                                                                                                    | Search succe                                                                                                    | сопресед и гесотов г                                                                                                    | ound.                                                                                                    | Preset Filter                                                                                                    | S NOTIONS MENU                                                                                                    |
|----------|----------------|----------------------------------------------------------------------------------------------------|----------------------------------------------------------------------------------------------------|----------------------------------------------------------------------------------------------------|----------------------------------------------------------------------------------------------------|----------------------------------------------------------------------------------------------------|----------------------------------------------------------------------------------------------------|----------------------------------------------------------------------------------------------------|----------------------------------------------------------------------------------------------------|----------------------------------------------------------------------------------------------------|----------------------------------------------------------------------------------------------------|----------------------------------------------------------------------------------------------------|----------------------------------------------------------------------------------------------------|----------------------------------------------------------------------------------------------------|
|          |                |                                                                                                    |                                                                                                    |                                                                                                    |                                                                                                    |                                                                                                    |                                                                                                    |                                                                                                    |                                                                                                    |                                                                                                    |                                                                                                    |                                                                                                    |                                                                                                    | COLLAPSE                                                                                                    |
|          | Svc Req Prop 🍦 |                                                                                                    |                                                                                                    |                                                                                                    | Pkg ID 🍦                                                                                                    |                                                                                                    |                                                                                                    |                                                                                                    |                                                                                                    |                                                                                                    |                                                                                                    |                                                                                                    |                                                                                                    |                                                                                                    |
| ir Flo 🌷 | Svc Req 🍦      | Svc Req K                                                                                                    | 🗘 Svc Req Name 🌷                                                                                                    | TT Desc 🌲                                                                                                    | Route                                                                                                    | Alloc Rank Ind 🖕                                                                                                    | Alloc Rank I                                                                                                    | Lvi 🍦                                                                                                    | Limit Value                                                                                                    | Ç Schee                                                                                                    | duled Limit Value 🍦                                                                                                    | Nom Qty 🌐                                                                                                    | Scheduled Quantity                                                                                                    | Linked 🖕                                                                                                    |
| D        | 238908         | 921835                                                                                                    | 5 1LINE DUMMY GAS CUS                                                                                                    | TOMER NO NOTICE SERVICE                                                                                                    | HBLV IT                                                                                                    | High                                                                                                    | 2                                                                                                    |                                                                                                    | 0                                                                                                    |                                                                                                    | 0                                                                                                    |                                                                                                    | 0                                                                                                    |                                                                                                    |
| D        | 238908         | 921835                                                                                                    | 3 1LINE DUMMY GAS CUS                                                                                                    | TOMER NO NOTICE SERVICE                                                                                                    | HBLV FT ATL                                                                                                    | High                                                                                                    | 2                                                                                                    |                                                                                                    | 0                                                                                                    |                                                                                                    | 0                                                                                                    |                                                                                                    | 0                                                                                                    |                                                                                                    |
| D        | 238908         | 921835                                                                                                    | 7 1LINE DUMMY GAS CUS                                                                                                    | TOMER NO NOTICE SERVICE                                                                                                    | HBLV FT DAL                                                                                                    | High                                                                                                    | 2                                                                                                    |                                                                                                    | 0                                                                                                    |                                                                                                    | 0                                                                                                    |                                                                                                    | 0                                                                                                    |                                                                                                    |
| _        |                |                                                                                                    |                                                                                                    |                                                                                                    |                                                                                                    |                                                                                                    |                                                                                                    |                                                                                                    |                                                                                                    |                                                                                                    |                                                                                                    |                                                                                                    |                                                                                                    |                                                                                                    |
|          |                |                                                                                                    |                                                                                                    |                                                                                                    |                                                                                                    |                                                                                                    |                                                                                                    |                                                                                                    |                                                                                                    |                                                                                                    |                                                                                                    |                                                                                                    |                                                                                                    | COLLAPSE                                                                                                    |
|          | Svc Req Prop   |                                                                                                    |                                                                                                    |                                                                                                    |                                                                                                    | Pkg ID                                                                                                    |                                                                                                    |                                                                                                    |                                                                                                    |                                                                                                    |                                                                                                    |                                                                                                    |                                                                                                    |                                                                                                    |
| r Flo 🍦  | Svc Req 🍦      | Svc Req K 🖕                                                                                                    | Svc Req Name 🖕                                                                                                    | TT Desc 🌷                                                                                                    |                                                                                                    | Route                                                                                                    | Alloc Rank Ind                                                                                                    | Alloc Rar                                                                                                    | nk Lvl 🌷                                                                                                    | Limit Value 🌷                                                                                                    | Scheduled Limit Value                                                                                                    | 🗍 Nom Qty                                                                                                    | Scheduled Quantity                                                                                                    | Linked 🖕                                                                                                    |
| )        | 238908         | 9218353                                                                                                    | 1LINE DUMMY GAS CUSTOMER                                                                                                    | CURRENT BUSINESS (TRANSPORTA                                                                                                    | ATION)                                                                                                    | ST 95 TEST                                                                                                    | Low                                                                                                    | 3                                                                                                    |                                                                                                    | 0                                                                                                    | 0                                                                                                    | 100000                                                                                                    | 96575                                                                                                    |                                                                                                    |
|          | 238908         | 9218355                                                                                                    | 11 INF DUMMY GAS CUSTOMER                                                                                                    | CURRENT BUSINESS (TRANSPORTA                                                                                                    | IT FF                                                                                                    | ROM ZICK TO PC LDC                                                                                                    | Low                                                                                                    | 5                                                                                                    | _                                                                                                    | 0                                                                                                    | 0                                                                                                    | 100000                                                                                                    | 100000                                                                                                    |                                                                                                    |
|          |                | 0210000                                                                                                    | The bound of bootonic                                                                                                    | Contrain Dobingoo (Hontoronty                                                                                                    |                                                                                                    | N) Low 5 0                                                                                                    |                                                                                                    |                                                                                                    |                                                                                                    | , in the second second s                                                                                                    | 100000                                                                                                    | 100000                                                                                                    |                                                                                                    |                                                                                                    |
|          | C FIO          | Svc Req Prop       238908       238908       238908       Svc Req Prop       Svc Req Prop       Svc Req Prop       Svc Req Prop       Svc Req Prop       Svc Req Prop       Svc Req Prop       Svc Req Prop       Svc Req Prop       Svc Req Prop       Svc Req Prop       Svc Req Prop | Svc Req Prop     Svc Req Req Rog       238808     921835       2     238908     921835       2     238908     921835       2     238908     921835       5     238908     921835       6     238908     921835       7     Svc Req Prop     Svc Req K       7     Svc Req Prop     921835       2     Svc Req Prop     921835       2     Svc Req State     Svc Req K       2     Svc Req Reg     Svc Reg K       2     Svc Reg     Svc Reg K | Svc Req Prop     Svc Req K     Svc Req Imme       2     228908     9218355     1LNE DUMMY GAS CUS       0     228908     9218353     1LNE DUMMY GAS CUS       0     228908     9218357     1LNE DUMMY GAS CUS       0     228908     9218357     1LNE DUMMY GAS CUS       0     228908     9218357     1LNE DUMMY GAS CUS       0     228908     9218357     1LNE DUMMY GAS CUS | Svc Req Prop     Svc Req K     Svc Req Name     TT Desc       2     228698     9218355     1LHE DUMNY GAS CUSTOMER     NO NOTICE SERVICE       0     228698     9218353     1LHE DUMNY GAS CUSTOMER     NO NOTICE SERVICE       0     228698     9218357     1LHE DUMNY GAS CUSTOMER     NO NOTICE SERVICE       0     228698     9218357     1LHE DUMNY GAS CUSTOMER     NO NOTICE SERVICE       0     228698     9218357     1LHE DUMNY GAS CUSTOMER     NO NOTICE SERVICE       0     238698     9218357     1LHE DUMNY GAS CUSTOMER     NO NOTICE SERVICE       FIO     Svc Req Prop     Svc Req K     Svc Req Name     TT Desc     TT Desc       20008     9218353     LINE DUMNY GAS CUSTOMER     CURRENT BUSNESS (TRANSPORT     TT Desc     TT Desc     Stransport | Svc Req Prop     Svc Req K     Svc Req Iame     TT Desc     Pkg D       0     238908     \$218355     1LNE DUMNY GAS CUSTOMER     NO NOTCE SERVICE     HBLV FT ATL       0     238908     \$218355     1LNE DUMNY GAS CUSTOMER     NO NOTCE SERVICE     HBLV FT ATL       0     238908     \$218357     1LNE DUMNY GAS CUSTOMER     NO NOTCE SERVICE     HBLV FT ATL       0     238908     \$218357     1LNE DUMNY GAS CUSTOMER     NO NOTCE SERVICE     HBLV FT ATL       0     238908     \$218357     1LNE DUMNY GAS CUSTOMER     NO NOTCE SERVICE     HBLV FT ATL       0     238908     \$218353     1LNE DUMNY GAS CUSTOMER     NO NOTCE SERVICE     HBLV FT ATL       0     5vc Req Prop     \$vc Req K     \$vc Req Name     TT Desc     TT Desc     V | Sice Req Prop     Sice Req K     Sice Req K     Sice Req K     File     Pile D     Alloc Rank Ind       0     228908     9218355     1LINE DUMINY GAS CUSTOMER     NO NOTICE SERVICE     HBLV IT     High       0     228908     9218353     1LINE DUMINY GAS CUSTOMER     NO NOTICE SERVICE     HBLV IT     High       0     228908     9218357     1LINE DUMINY GAS CUSTOMER     NO NOTICE SERVICE     HBLV IT     High       0     228908     9218357     1LINE DUMINY GAS CUSTOMER     NO NOTICE SERVICE     HBLV IT     High       0     238908     9218357     1LINE DUMINY GAS CUSTOMER     NO NOTICE SERVICE     HBLV IT     High       FIO ()     Sice Req Prop ()     Sice Req Right     Route     Route     Route     Route     Route     Route     Route     Route     Route     Route     Route     Route     Route     Route     Route     Route     Route     Route     Route     Route     Route     Route     Route     Route     Route     Route     Route     Route     Route | Sick Reg Prop     Sick Reg K     Sick Reg Itame     TT Desc     Pkg D     Alloc Rank Ind     Alloc Rank Ind     Z       0     228908     9218357     1LNE DUMMY GAS CUSTOMER     NO NOTCE SERVICE     HELV FT ALL     High     Z       F0     Sic Reg Prop     Sic Reg K     Sic Reg Issa     Sic Reg Issa     Sic Reg Issa     TT Desc     FR     Route     Alloc Rank Ind     Z       F0     Sic Reg Prop     Sic Reg K     Sic Reg Issa     Sic Reg Issa     Sic Reg Issa     Sic Reg Issa | Svc Req Prop     Svc Req K     Svc Req Iame     TT Desc     Pkg D     Alloc Rank Ind     Alloc Rank Ind | Svc. Req. Prop     Svc. Req. K     Svc. Req. K     Svc. Req. K     Svc. Req. II.ane     TT Desc     Route     Alloc. Rank. Ind     Alloc. Rank. Ind     Int     Unitit Value       0     228906     9218353     11.DRE. DUMINY GAS. CUSTOMER     NO NOTCE. SERVICE     HBLV FT ATL     High     2     0       0     228906     9218357     11.DRE. DUMINY GAS. CUSTOMER     NO HOTCE. SERVICE     HBLV FT DAL     High     2     0       0     228906     9218353     11.DRE. DUMINY GAS. CUSTOMER     NO HOTCE. SERVICE     HBLV FT DAL     High     2     0       228906     9218353     11.DRE. DUMINY GAS. CUSTOMER     CUBRENT BUSINESS (TRAINSPORTATION)     ST 59 TEST | Sick Req     Sick Req     Sick Req | Sec Req     Prop     Sec Req Req     Sec Req Req     Sec | Sec Req     Sec Req     Sec Req <t< th=""><th>Succession     Succession     Succesi</th></t<> | Succession     Succession     Succesi |

| Bundled Storage |              |             |                          |                   |          |                  |                  |               |                       |           |                    | COLLAPSE |
|-----------------|--------------|-------------|--------------------------|-------------------|----------|------------------|------------------|---------------|-----------------------|-----------|--------------------|----------|
|                 | Svc Req Prop |             |                          |                   | Pkg ID 🏮 |                  |                  |               |                       |           |                    |          |
| Dir Flo         | Svc Req 🌻    | Svc Req K 🏮 | Svc Req Name 🖕           | TT Desc 🍦         | Route    | Alloc Rank Ind 🖕 | Alloc Rank Lvl 🖕 | Limit Value 🖕 | Scheduled Limit Value | Nom Qty 🏮 | Scheduled Quantity | Linked 👙 |
| R               | 238908       | 9218393     | 1LINE DUMMY GAS CUSTOMER | STORAGE INJECTION | GSS INJ  | High 🗸           | 999              | 0             |                       | 1667      |                    |          |

### **Filter for PDA**

| Filter for PDA                                                               |                                                                                                    |                                       |          |                                                                         |
|------------------------------------------------------------------------------|----------------------------------------------------------------------------------------------------|---------------------------------------|----------|-------------------------------------------------------------------------|
| PDA Section Options:<br>Only Rows with Nonzero PDAs<br>Pkg ID: Co<br>All V A | All<br>High Burn Only<br>Low Burn Only<br>Bundled Storage<br>High Burn and Bundled Storage<br>Low Burn and Bundled Storage<br>Quick View<br>All All | ank Ind: Alloc Rank Lvi: Limit Value: | TT Desc: | Dir Flo: Route Option:<br>Clear Filters<br>All V All V Rows matching: 5 |
| Retrieve Clear                                                               | ]                                                                                                    |                                       |          |                                                                         |
| Download Select All                                                          |                                                                                                    |                                       |          |                                                                         |

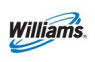

**Filter for PDA** will be displayed automatically if the default **\*Loc Prop/Name:** has been PDA'ed for that day. If **Pkg ID: Contract ID: Shipper ID:** etc. is known you may enter any of these filters before selecting **Retrieve**. This will bring back specific transactions based on the filters used. Once **Retrieve** is selected the filters will appear with dropdown boxes. If a filter is used from the dropdown box, the records will automatically update **without** selecting Retrieve.

- 1. **PDA Section Options** allows the operator to view and/or download the page with the below viewing options:
  - a. All
  - b. High Burn Only (TT22 and Linked Transactions)
  - c. Low Burn Only (TT01 and Linked Transactions)
  - d. Bundled Storage (TT06 and TT07)
  - e. High Burn and Bundled Storage (TT22, Linked Transactions and TT06, TT07)
  - f. Low Burn and Bundled Storage (TT01, Linked Transactions and TT06, TT07)
  - g. Quick View (All combined)

#### 2. Only Rows with Nonzero PDAs

a. This view will **show PDAs** that have a non-zero Limit Value that could be equaled **and** not equaled to the Scheduled Limit Value. When setting a low burn PDA, this view lets you know immediately which nomination has a scheduled volume to PDA.

### **Adding Additional PDA Rows**

Operators can enter up to five High and five Low rank and limit value PDAs by adding additional rows:

1. Right Click or go to upper right hand corner to the **Actions Menu>Add PDA List** (LDC Only)

| PDA                           |                               |                                 |                                                                      |            |           |                            |                 |                             |                                         |           | Preset Filte        | MOTIONS IN                                            |
|-------------------------------|-------------------------------|---------------------------------|----------------------------------------------------------------------|------------|-----------|----------------------------|-----------------|-----------------------------|-----------------------------------------|-----------|---------------------|-------------------------------------------------------|
| Filters                       |                               |                                 |                                                                      |            |           |                            |                 |                             |                                         |           | Ac                  | Id PDA Lini(LDC Only                                  |
| * Bog Date:<br>06/14/2019     |                               | End Date:<br>12/31/2999         | * Loc ID/Na<br>8010580 / F                                           | INIC LDC V |           | * PDA Level:<br>CONTRACT • | Las<br>TR       | t Level PDAed:<br>INSACTION | Contact Name:<br>Linette Schneider      |           | Contact and B       | iete PDA List(LDC O<br>damit PDA(s)<br>ew PDA History |
| PDA Information               |                               |                                 |                                                                      |            |           |                            |                 |                             |                                         |           |                     | 0.74                                                  |
| Comment for PDA               |                               |                                 |                                                                      |            |           |                            |                 |                             |                                         |           |                     |                                                       |
| Filter for PDA                |                               |                                 |                                                                      |            |           |                            |                 |                             |                                         |           |                     |                                                       |
| Retrieve Ch<br>Download Selec | lear<br>xt Al                 |                                 |                                                                      |            |           |                            |                 |                             | Search successfully completed. 4 record | is found. |                     |                                                       |
| High Burn                     |                               |                                 |                                                                      |            |           |                            |                 |                             |                                         |           |                     | COLLAR                                                |
|                               | Svc Req Prop 🤤                |                                 |                                                                      |            |           | Alley Deskind A            |                 | tion Maloo                  |                                         | Non Ob.   | Extended Counting A |                                                       |
| 🛛 Dir Flo 🗘                   | Svc Req 💭                     | Svo Req K                       | Svo Req Name 👙                                                       | TT Desc    | PKG ID    | Alloc Malik Ind            | Alloc Kallk LVI | Clinic value -              | Scheduled Limit Value                   | Nom Gry   | Scheduled Quantity  | Linked -                                              |
| a Dir Flo 🗘                   | Svc Reg                       | Svc Req K<br>9216353            | Svc Req Name                                                         | TT Desc _  | Pikg ID 🖕 | High                       | 999             | 0                           | Scheduled Limit Value                   | Nom way 🖕 | 0                   | Linked                                                |
| Dir Flo                       | Svc Req 0<br>236908<br>236908 | Svc Reg K<br>8216353<br>8216355 | Svo Req Name<br>1LINE DUMMY GAS CUSTOMER<br>1LINE DUMMY GAS CUSTOMER | TT Desc    | Ping ID   | High<br>High               | 999<br>999      | 0                           | scheduled Limit Value                   | 100000    | 0<br>100000         | Linked                                                |

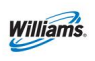

#### Once rows are added, fill in the Alloc Rank Lvl and Limit Value

| Hig | h Burn      |                |             |                          |           |          |                    |                |             |                         |           |                      | COLLAPS  |
|-----|-------------|----------------|-------------|--------------------------|-----------|----------|--------------------|----------------|-------------|-------------------------|-----------|----------------------|----------|
| 1   | 2 Dir Flo 🖕 | Svc Req Prop 🖕 | Svc Req K 🖕 | Svc Req Name 🍦           | TT Desc 🖕 | Pkg ID 🖕 | Alloc Rank Ind 🍦 🕻 | Alloc Rank Lvl | Limit Value | Scheduled Limit Value 🖕 | Nom Qty 🖕 | Scheduled Quantity 🖕 | Linked 🖕 |
|     | D           | 238908         | 9218353     | 1LINE DUMMY GAS CUSTOMER |           |          | High               | 999            | 0           |                         |           | 0                    |          |
|     | D           | 238908         | 9218355     | 1LINE DUMNY GAS CUSTOMER |           |          | High               | 999            | 0           |                         | 100000    | 100000               |          |
|     | D           | 238908         | 9218357     | 1LINE DUMMY GAS CUSTOMER |           |          | High               | 999            | 0           |                         |           | 0                    |          |
|     | Added R     | 908 <b></b>    | 3210337     | 1LINE DUMMY GAS CUSTOMER |           |          | High               | 999            | 0           |                         |           | 0                    |          |

A message "Allocation Method was successfully saved" will appear.

## **View PDA History – Additional Features**

Operators can view the PDA history for a transaction. This feature works similar to the "View Nomination History" in the nominations area.

|   |                         |                             |            | Svc Req<br>Prop |         |                  |                   | Pkg<br>ID 🖕 |            |            |                |                          |                         |            |                       |          |
|---|-------------------------|-----------------------------|------------|-----------------|---------|------------------|-------------------|-------------|------------|------------|----------------|--------------------------|-------------------------|------------|-----------------------|----------|
| ٥ | PDA Retro<br>Request ID | PDA Retro<br>Request Status | Dir<br>Flo | Svc Req 🌐       | Svc Req | Svc Req Name 🏮   | TT Desc 🌲         | Route       | Alloc Rank | Alloc Rank | Limit<br>Value | Scheduled Limit<br>Value | Override Limit<br>Value | Nom<br>Qty | Scheduled<br>Quantity | Linked 🤶 |
|   |                         | Regular                     | D          | 238908          | 9218355 | 1LINE DUMMY GAS  | NO NOTICE SERVICE | HBLV IT     | High       | 3          | 20000          | 0                        |                         |            | 0                     |          |
|   |                         |                             |            |                 |         | ocorronia (      |                   |             |            |            |                |                          |                         |            |                       |          |
|   |                         | Regular                     | D          | 238908          | 9218353 | 1LINE DUMMY GAS  | NO NOTICE SERVICE | ATL         | High       | 2          | 5000           | 5000                     |                         |            | 0                     |          |
|   |                         |                             |            |                 |         | COSTOWER         | م Add PDA Lis     | t(LDC Only  | )          |            |                |                          |                         |            |                       |          |
| _ |                         |                             |            | 2290.09         |         | 11 INF DUMMY GAS | Submit PDA        | (s)         |            |            |                |                          |                         |            |                       |          |
|   |                         | Regular                     | D          | 200900          | 9218357 | CUSTOMER         | NON View PDA Hi   | story       |            | 1          | 8000           | 8000                     |                         |            | 0                     |          |
|   |                         |                             |            |                 |         |                  | Withdraw Re       | tro PDA     |            |            |                |                          |                         |            |                       |          |

Once selected, an operator or agent can view, based on the PDA level used, some or all of the following headers: Last Level PDAed, Rank Level, Limit Value, Last Change User ID and Last Change Date.

## Linked Transactions on the PDA page

Linked transactions on the PDA page will be displayed by an asterisk (\*) under the Linked column. For low burn limit values (LBLV), the Scheduled Limit Value column will display on the left the up to the validated maximum daily injection quantity (MDIQ) and any difference between the MDIQ and requested Limit Value will display as an imbalance to the right. For high burn limit values (HBLV), the Scheduled Limit Value column will display up to the validated maximum daily withdrawal quantity (MDWQ). Any difference between the MDWQ and requested Limit Value will need to be submitted on a TT 22.

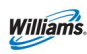

| Low Burn          |                   |                  |                 |         |                              |                                   |                           |                  |            |         |                 |                    |       |           | COLLAPSE |
|-------------------|-------------------|------------------|-----------------|---------|------------------------------|-----------------------------------|---------------------------|------------------|------------|---------|-----------------|--------------------|-------|-----------|----------|
| PDA Retro Request | PDA Retro Request | Dir              | Svc Req<br>Prop | Svc Req |                              | A                                 | Pkg ID 🖕                  | Alloc Rank       | Alloc Rank | Limit   | Scheduled Limit | Override Limit     | Nom   | Scheduled |          |
| шт ID             | Status            | Flo <sub>v</sub> | Svc Req 🖕       | K –     | Svc Req Name 🖕               | TT Desc 🖕                         | Route                     | Ind <sub>y</sub> | Lvi 🖉      | Value 💡 | Value           | Value <sub>v</sub> | Qty 🛫 | Quantity  | Linked 🖕 |
|                   | Regular           | D                | 238908          | 9218355 | 1LINE DUMITY GAS<br>CUSTOMER | CURRENT BUSINESS (TRANSPORTATION) | WSS TO PC SELF LINK       | Low              | 999        | 0       | 0*0             |                    | 50    | 50        | •        |
|                   | Regular           | D                | 238908          | 9218355 | 1LINE DUMINY GAS<br>Customer | CURRENT BUSINESS (TRANSPORTATION) | HATT TO PC HB WSS<br>LINK | Low              | 1          | 5000    | 2868 * 2132     |                    | 5000  | 5000      |          |

# **Prior Gas Day PDA**

Prior Gas Day PDA ("Retro" PDA), is a process where PDAs are resubmitted after the gas day has ended (Post cycle deadlines have passed). A retro must be submitted before midnight on the later of the first Business Day or the second calendar day of the following month. Retro PDAs must be scheduled before closing by the 5<sup>th</sup> day of the next month. Any retro change not meeting these timelines will not be scheduled, and will need to be re-submitted after allocations has closed for the month (as posted on 1Line); these retros will be processed as a prior period adjustment.

*Note: Retros are subject to the "all parties agree" and the "operationally feasible" provisions as specified in Transco's FERC Gas Tariff General Terms and Conditions, Sections 18 and 28.1.* 

### Retro PDAs can only be submitted one day at a time.

To create a Retro PDA:

1. Select one of the following paths:

| PDA                                                                                    |                                                        |                   |                   |                |             |
|----------------------------------------------------------------------------------------|--------------------------------------------------------|-------------------|-------------------|----------------|-------------|
| PDA                                                                                    |                                                        |                   |                   | Preset Filters | NONS HENU 👻 |
| Filters                                                                                |                                                        |                   |                   | [              | COLLAPSE &  |
| * Beg Date: End Date: * Loc ID/Name:                                                   | PDA Level:                                             | Last Level PDAed: | Contact Name:     | Contact Phone: |             |
| 06/14/2019 06/12/2019 9010580 / PC LDC V                                               | TRANSACTION                                            | TRANSACTION       | Linette Schneider | 7132154344     |             |
| Show Only Retroc                                                                       | NONE SELECTED<br>CONTRACT<br>NOMINATION<br>TRANSACTION |                   |                   |                |             |
| Filter for PDA                                                                         |                                                        |                   |                   |                | COLLAPSE &  |
| PDA Section Options: All                                                               | $\smile$                                               |                   |                   |                |             |
| Only Rows with Nonzero PDAs                                                            |                                                        |                   |                   |                |             |
| Pkg ID: Contract ID: Shipper ID: Alloc Rank Ind: Alloc Rank Lvt: Limit Value: TT Desc: | Dir Flo: Route Option:                                 |                   |                   |                |             |
|                                                                                        | Clear Filters                                          |                   |                   |                |             |
| Rows metching: 0                                                                       |                                                        |                   |                   |                |             |
| Retrieve Clear                                                                         |                                                        |                   |                   |                |             |

#### a. Navigation>Flowing Gas>PDA>PDA

2. **\*Beg Date: and \*Cycle** defaults to the most current open day and cycle. Enter the PDA retro day. Retro PDAs can only be entered one day at a time.

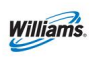

- 3. Select **\*Loc Prop/Name:** if the location has already been PDA'ed with a date range the last **\*PDA Level:** will be populated. If not, then the **\*PDA Level:** must be selected.
- 4. Change the **Alloc Rank Lvl** and or **Limit Value** to the revised PDA.
- 5. Right Click or go to the upper right hand corner of the **Actions Menu>Submit PDA(s).**

The **PDA Retro Request ID** should be populated in a text box on the left side of the screen.

| PDA Retro Request ID | PDA Retro Request<br>Status | Dir Flo | Svc Req Prop | Svc Req K | Svc Req Name 🍦              | TT Desc 🍦         | Pkg ID 🗘<br>Route | Alloc Rank Ind | Alloc Rank Lvi | Limit Value | Scheduled Limit Value | Override Limit Value | Nom Qty | Scheduled Quantity 🖕 | Linked 🗘 |
|----------------------|-----------------------------|---------|--------------|-----------|-----------------------------|-------------------|-------------------|----------------|----------------|-------------|-----------------------|----------------------|---------|----------------------|----------|
| 438271               | Pending Approved by Shipper | D       | 238908       | 9218353   | 1LINE DUMMY GAS<br>CUSTOMER | NO NOTICE SERVICE | HBLV FT ATL       | High           | 2              | 100         | D                     |                      |         | 0                    |          |
|                      | Regular                     | D       | 238908       | 9218355   | 1LINE DUMMY GAS<br>CUSTOMER | NO NOTICE SERVICE | HBLVIT            | High           | 2              | 0           | O                     |                      |         | 0                    |          |
|                      | Regular                     | D       | 238908       | 9218357   | 1LINE DUMMY GAS<br>CUSTOMER | NO NOTICE SERVICE | HBLV FT<br>DAL    | High           | 2              | 0           | D                     |                      |         | 0                    |          |

Once scheduled the PDA Retro Request Status will show Final and the PDA Retro Request ID will disappear.

### **Transaction Type 22 No-Notice Retro PDA**

Shippers submitting a retro Transaction Type 22 No-Notice Service will be <u>auto</u> <u>approved</u> on the retro list page, including when the shipper and the operator are different. If the operator is different from the shipper, the operator will receive a notification via email if the operator has requested notification. The operator will then be able to submit the rank and limit value creating a retro request ID (RRID). This will create a reallocation stop for those impacted by the retro changes.

Example of TT22 HBLV Retro on the PDA page:

| Hi | High Burn               |                                   |              |                 |                |                                |                   |         |                      |            |                  |                             |                            |            |                       |          |
|----|-------------------------|-----------------------------------|--------------|-----------------|----------------|--------------------------------|-------------------|---------|----------------------|------------|------------------|-----------------------------|----------------------------|------------|-----------------------|----------|
|    |                         |                                   |              | Svc Req<br>Prop |                |                                |                   | Pkg     |                      |            |                  |                             |                            |            |                       |          |
|    | PDA Retro<br>Request ID | PDA Retro<br>Request<br>Status    | Dir<br>Flo 🏮 | Svc<br>Req -    | Svc Req<br>K _ | Svc Req<br>Name                | TT Desc 🌲         | Route   | Alloc<br>Rank<br>Ind | Alloc Rank | Limit<br>Value 🍦 | Scheduled<br>Limit<br>Value | Override<br>Limit<br>Value | Nom<br>Qty | Scheduled<br>Quantity | Linked 🤤 |
|    | 438100                  | Pending<br>Approved by<br>Shipper | D            | 238908          | 9218355        | 1LINE DUMMY<br>GAS<br>CUSTOMER | NO NOTICE SERVICE | HBLV IT | High                 | 1          | 15000            | 0                           |                            |            | 0                     |          |

Clicking on the hyperlink will take you to the retro list page.

# Reports

There are several reports that show PDAs and allocated quantities for specified Locations. The following reports are just a handful of reports that you can view. A

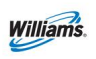

complete list of Reports can be viewed through the **Reports** tab or the **Reports Cross Reference** (Info Postings Page > Resources > Cross References > Reports Cross Reference).

#### **Allocation Audit LDC/ Power Generation Report**

This report allows the user to view whether a location is in a High or Low burn situation. This report is helpful in showing which contract/s took the Swing. This report also shows the amount allocated, measured and scheduled.

### **Daily Location Allocation**

This report shows what was scheduled and allocated at a Location by day. It also shows the difference between the two.

#### Segment Audit Report

This report is used to see how a firm contract's capacity is being utilized (and how much is still available) in specific pipeline segments. This report is a good tool to monitor your contracts so that the MDQs are not exceeded. It also shows Primary and Secondary Capacity, and the Segment Mile Posts that are applicable to the contract.

#### **More Allocation Reports**

| Functional<br>Area | Report<br>Number | Report Name                                                              | Report Description                                                                                                    | Role Required to<br>Access Report |
|--------------------|------------------|--------------------------------------------------------------------------|----------------------------------------------------------------------------------------------------|-----------------------------------|
| Allocations        | 1226             | Allocation Audit LDC/Power<br>Generation (Transco) Report                | Scheduled and Allocated quantities,<br>Ranks, and Limit Values at a citygate<br>location for a specific flow date         | Allocation View                   |
| Allocations        | 1228             | Allocation Downloadable - Data<br>Format                                 | Data format for the Daily Location<br>Allocation Report                                                                   | Allocation View                   |
| Allocations        | 1207             | Daily Location Allocation                                                | Scheduled and Allocated quantities by transaction for a location                                                          | Allocation View                   |
| Allocations        | 1221             | Detail Flash Gas Proration Grouped<br>By Location, Producer and Contract | Allocated quantity and flash gas<br>proration detail at nomination level<br>grouped by location, producer and<br>contract | Nominations View                  |
| Allocations        | 1222             | Detail Flash Gas Proration Grouped<br>By Producer                        | Allocated quantity and flash gas<br>proration detail at nomination level,<br>by producers                                 | Nominations View                  |
| Allocations        | 1241             | LDC Quick View PDA                                                       | Shipper Ranks, Nominated<br>quantities, PDAs and Limit Values,<br>by Contract                                             | Allocation PDA Update             |
| Allocations        | 1200             | LDC/Power Generation (Transco)<br>PDA Methodology for<br>Shippers/Agents | Nominated and Scheduled<br>transactions and associated PDAs<br>and Limit Values for a LDC/Power<br>Generator              | Nominations View                  |
| Allocations        | 1234             | Linked Transactions Report                                               | Noms which have been related<br>(linked) to each other                                                                    | Nominations View                  |

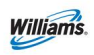

# PDA SSDP Training Module

| Functional<br>Area | Report<br>Number | Report Name                                                                                                    | Report Description                                                                                                    | Role Required to |
|--------------------|------------------|----------------------------------------------------------------------------------------------------|----------------------------------------------------------------------------------------------------|------------------|
| Allocations        | 1227             | Pool Party Report                                                                                                    | Month-to-date (MTD) pooling<br>transactions on a pooling party's<br>pooling contracts for a given<br>production and accounting month.<br>For each transaction, the report lists<br>daily nominated, scheduled and<br>allocated guantity. | Nominations View |
| Allocations        | 1233             | Pool Summary Report                                                                                                    | Summarized information of pool<br>activity for a customer including the<br>total activity for a contract at each<br>pool at the close of each gas flow<br>day.                                                                           | Nominations View |
| Allocations        | 1238             | Pre-determined Allocation<br>Methodology Aggregated<br>LDC/Power Generation (Transco)<br>Report for Operators/Agent(s) | PDA information for specified cycle<br>for a LDC or Power Generator<br>Operator/Agent at a Location.                                                                                                    | Allocation View  |
| Allocations        | 1240             | Pre-determined Allocation<br>Methodology Aggregated Non-LDC<br>Report for Operators/Agent(s)                           | PDA information for specified cycle for an Operator/Agent at a Location.                                                                                                    | Allocation View  |
| Allocations        | 1214             | Pre-determined Allocation<br>Methodology LDC/Power<br>Generation (Transco) Report for<br>Operators/Agent(s)            | Nominated and Scheduled transactions and associated PDAs and Limit Values at LDC locations.                                                                                                    | Allocation View  |
| Allocations        | 1215             | Pre-determined Allocation Non-LDC<br>Report for Operators\Agents                                                       | Nominated and Scheduled<br>transactions and associated PDAs at<br>Non-LDC locations.                                                                                                    | Allocation View  |
| Allocations        | 1229             | Producer Allocation by Plant                                                                                           | Producer's Allocated quantities by Plant.                                                                                                    | Allocation View  |
| Allocations        | 1230             | Producer Allocation by Plant<br>Monthly Summary                                                                        | Summary of Producer's Allocated quantities by Plant.                                                                                                    | Allocation View  |
| Allocations        | 1224             | Retrograde Flash Gas Allocation                                                                                        | Retrograde Flash Gas at Producer<br>level.                                                                                                    | Nominations View |
| Allocations        | 1218             | Scheduled and Allocated Volumes<br>at Each Receipt Location by<br>Producer at a Processing Plant                       | Month-to-date Scheduled and<br>Allocated volumes for each receipt<br>location by producers at a<br>processing plant that does not have<br>an OBA with the pipeline.                                                                      | Allocation View  |
| Allocations        | 1223             | Summary Flash Gas Proration                                                                                            | Allocated quantity and Flash Gas<br>proration at producer level, by<br>receipt location.                                                                                                    | Nominations View |

## **PDA Tips**

- PDAs can be changed from one gas day to the next.
- Last PDA submitted will be used by Transco to allocate.
- The PDA page will provide detailed or aggregated information, if applicable, and will be available for all PDA levels.
- PDAs can be provided at any of the available levels.
- All changes to PDAs are due by 10:30 a.m. CCT on the day after gas flow.
- Allocations are used for cash out, balancing, & billing purposes.
- As a practice, PDAs should be monitored daily to achieve desired results.

For assistance with PDAs please contact your Transportation Services Representative.